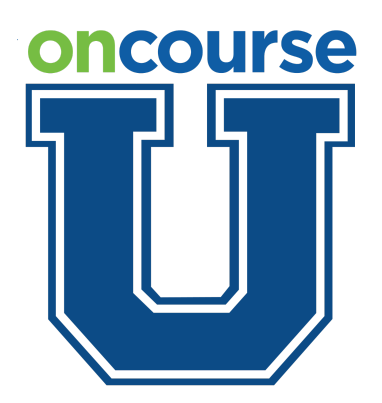

# OnCourse Student Information System Online Registration for Guardians

This guide walks parents/guardians through the online registration process.

### Intro

You can access the online registration link from the Student Registration webpage located on the districts website (https//sayrevillek12.net) or by navigating directly to the following link (https://www.sayrevillek12.net/families/registration)

### 1

After clicking the online registration link you will be taken here. Enter your first name, last name, and email address. When you're finished click the Registration button.

| OI                                | Oncourse University<br>Student Registration                                                                                                    |  |  |  |
|-----------------------------------|----------------------------------------------------------------------------------------------------|--|--|--|
| Ple<br>A lii<br>the<br>You<br>pag | Please enter your name and email address below.<br>A link to our online registration form will be sent to<br>the email address you enter.<br>You will need to generate a new link from this<br>page for each student you need to register. |  |  |  |
| ÷                                 | First Name *                                                                                                    |  |  |  |
| 1                                 | Last Name *                                                                                                    |  |  |  |
|                                   | Email Address *                                                                                                    |  |  |  |
|                                   | Register                                                                                                    |  |  |  |

After clicking the Register button you will receive the following message letting you know that a message was sent to your email. If you don't receive an email within 15 minute, check your spam folder. If the email isn't in your spam folder, call you district for help.

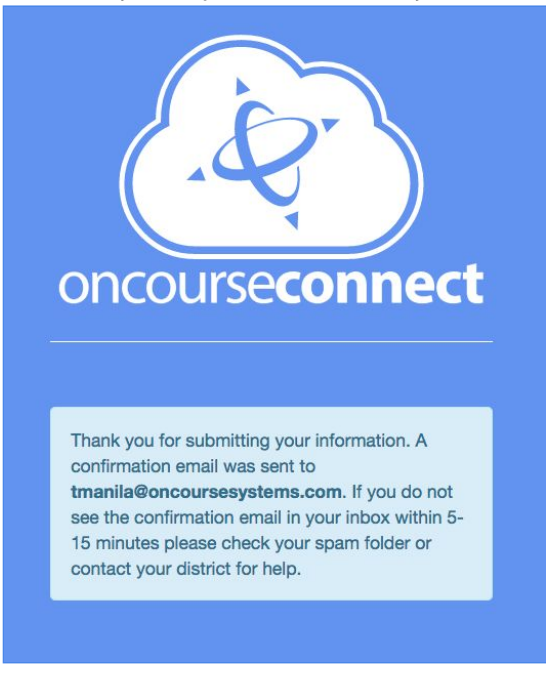

#### 3

If the email is in your inbox, click on blue "link" button to continue.

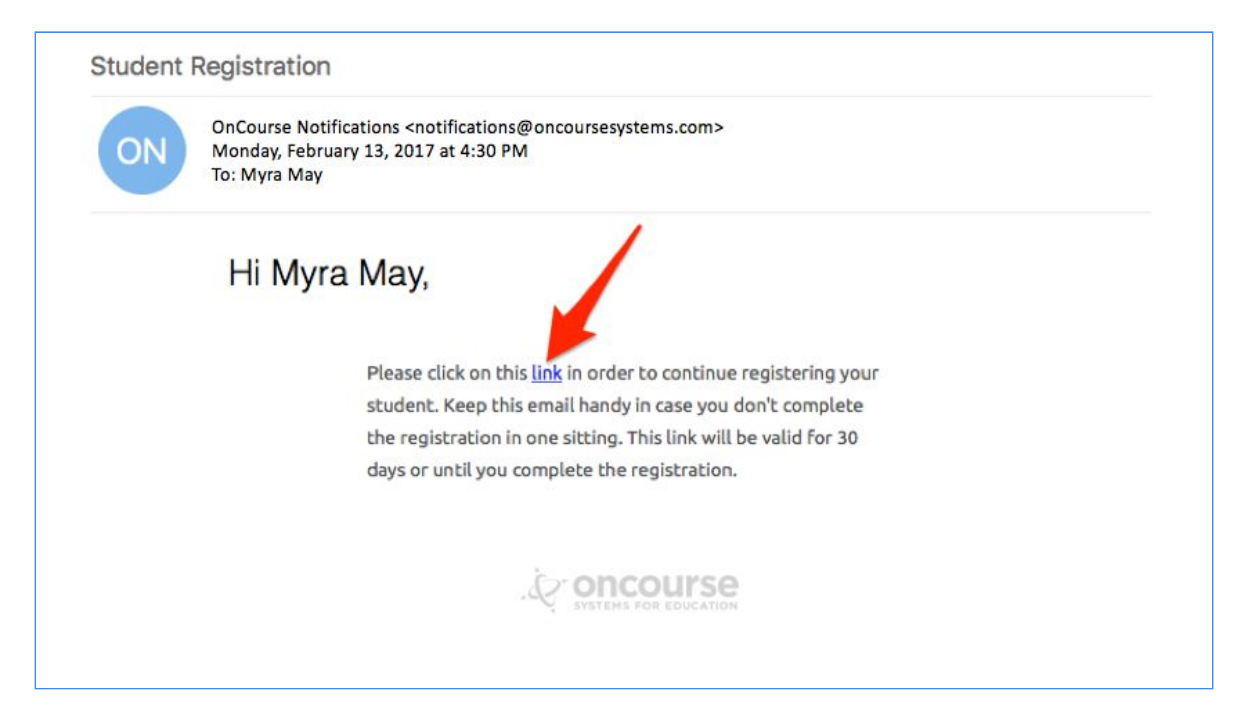

You will be taken the Online Registration site. To begin, choose the appropriate School Year.

| School Year                  | School Year                                                                                 |      |
|------------------------------|---------------------------------------------------------------------------------------------|------|
| Student Information          | School year for which student is being registered*                                          |      |
| Student Demographics         | 2016-2017                                                                                   | 1    |
| Student Academics            | Please be sure to pick the correct year. School years generally run from September to June. |      |
| Student Health/Medical       | During                                                                                      | News |
| Parent/Guardian/Contact<br>1 | « Previous                                                                                  | Next |
| Electronic Signature         |                                                                                             |      |
| Submit Registration          |                                                                                             |      |

### 5

Throughout the online registration process choose the blue "Next" button to move to the upcoming section. Choose the blue "Previous" button to go back to the preceding section.

| Online                       | Registration for Oncourse University                                                        |
|------------------------------|---------------------------------------------------------------------------------------------|
| School Year                  | School Year                                                                                 |
| Student Information          | School year for which student is being registered*                                          |
| Student Demographics         | 2016-2017 \$                                                                                |
| Student Academics            | Please be sure to pick the correct year. School years generally run from September to June. |
| Student Health/Medical       |                                                                                             |
| Parent/Guardian/Contact<br>1 | < Previous Next >                                                                           |
| Electronic Signature         |                                                                                             |
| Submit Registration          |                                                                                             |
|                              | Powered by OnCourse Systems For Education © 2016                                            |

Fill in the necessary Student Information.

| Online                  | Registration for Oncourse University |          |
|-------------------------|--------------------------------------|----------|
| Sche Wear               | Student Information                  |          |
| Student Information     | First Name*                          |          |
| Student Demographics    | Raquel                               |          |
| Student Academics       | Middle Name                          |          |
| Student Health/Medical  |                                      |          |
| Parent/Guardian/Contact | Last Name*                           |          |
| 1                       | Мау                                  |          |
| Electronic Signature    | Birth Date*                          |          |
| Submit Registration     | 09/27/2007                           | <b>m</b> |
|                         | Gender*                              |          |
|                         | Female                               |          |
|                         | City of Birth                        |          |
|                         | East Brunswick                       |          |

### 7

Continue with Student Demographics.

| School Year               | Student Demographics    |
|---------------------------|-------------------------|
| Stude                     | Immigrant Status        |
| Student Demographics      | Student Born in US      |
| Student Academics         | Primary Ethnicity       |
| Student Health/Medical    | Multi-race              |
| Parent/Guardian/Contact 1 | 🗉 African American      |
| Electronic Signature      | Native American         |
| Submit Registration       | 🕑 Asian                 |
|                           | Hispanic                |
|                           | 🗐 Pacific Islander      |
|                           | le Caucasian            |
|                           | Primary Language        |
|                           | English                 |
|                           | School Tranferring From |
|                           |                         |
|                           | If applicable           |

Include any Student Academics information.

| School Year               | Student Academics                                                                                     |  |
|---------------------------|----------------------------------------------------------------------------------------------------|--|
| Studen Information        | Section 504 Services Please check if student received 504 services previously                         |  |
| Stude                     | Special Education Services Please check if the student received special education services previously |  |
| Student Academics         | Other Services                                                                                        |  |
| Student Health/Medical    |                                                                                                    |  |
| Parent/Guardian/Contact 1 | Please describe any other services your child has received previously                                 |  |
| Electronic Signature      | Field Trip Permission Slip District Provided Files:                                                   |  |
| Submit Registration       | FieldtripPermission-download.doc                                                                      |  |

### 9

Fill in any necessary Student Health/Medical information.

| School Year               | Student Health/Medical                    |
|---------------------------|-------------------------------------------|
| Student formation         | Primary Doctor Name                       |
| Student tomographics      | Dr. Melissa Kenis                         |
| Student emics             | Primary Doctor Phone                      |
| Student Health/Medical    | 609-443-2389                              |
| Parent/Guardian/Contact 1 | Child Covered by Health Insurance Policy? |
| Electronic Signature      | Yes                                       |
|                           | Health Insurance Provider                 |
| Submit Registration       | Independence Blue Cross                   |

#### 8

If you are registering your child for Kindergarten Fill in any necessary Kindergarten Health/Medical information.

## Online Registration for Sayreville School District

| School Year                 | Kindergarten Health History                                                                 |
|-----------------------------|---------------------------------------------------------------------------------------------|
| Student Information         | Please only populate this tab if you are registering your child for Kindergarten.           |
| Student Demographics        | If there were any complications at birth and you wish to describe them, please do so below: |
| Student Academics           |                                                                                             |
| Student Health/Medical      | li.                                                                                         |
| Kindergarten Health History | When did your child begin to walk?                                                          |
| Parent/Guardian/Contact 1   | ×                                                                                           |
| Agreements                  | Did your child creep or crawl before walking?                                               |
| Documents for Upload        | ×                                                                                           |
| Electronic Signature        | When did your child begin to talk?                                                          |
| Submit Registration         | My child is:                                                                                |
|                             | ✓                                                                                           |

If you're adding a new contact, include this information in the Parent/Guardian/Contact 1 section.

| School Year               | Parent/Guardian/Contact 1             |
|---------------------------|---------------------------------------|
| Student Information       | First Name*                           |
| Student Demographics      | Муга                                  |
| Student Academics         | Last Name*                            |
| Student Health/Medical    | May                                   |
| Parent/Guardian/Contact 1 | Home Phone                            |
| Electronic Sig            | 899-470-1799                          |
|                           | Mobile Phone                          |
| Submit Ruistration        | 609-555-1234                          |
|                           | Work Phone                            |
| N N                       | 856-345-7865                          |
| 1                         | Email Address                         |
|                           | mmay@oncourseuniversity.com           |
|                           | Relation to Student*                  |
|                           | Mother \$                             |
|                           | 🕢 Primary Contact                     |
|                           | ⊮ Student Resides With                |
|                           | ⊮ Student Allowed Contact With        |
|                           | Add another guardian for this student |
|                           | < Previous Next >                     |

### 12

Need to add a second contact, you can do it here in the Parent/Guardian/Contact 2 section.

| Parent/Guardian/Contact 2                                 |                                                                                                    |
|-----------------------------------------------------------|----------------------------------------------------------------------------------------------------|
| First Name*                                               |                                                                                                    |
| Darrell                                                   |                                                                                                    |
| Last Name*                                                |                                                                                                    |
| Мау                                                       |                                                                                                    |
| Home Phone                                                |                                                                                                    |
| 889-470-1799                                              |                                                                                                    |
| Mobile Phone                                              |                                                                                                    |
| 609-987-1234                                              |                                                                                                    |
| Work Phone                                                |                                                                                                    |
| 856-765-3489                                              |                                                                                                    |
| Email Address                                             |                                                                                                    |
| dmay@oncourseuniversity.com                               |                                                                                                    |
| Relation to Student*                                      |                                                                                                    |
| Father                                                    |                                                                                                    |
| 🗷 Primary Contact                                         |                                                                                                    |
| 🗷 Student Resides With                                    |                                                                                                    |
| 🗷 Student Allowed Contact With                            |                                                                                                    |
| Remove guardian     Add another guardian for this student |                                                                                                    |
| < Previous                                                | lext >                                                                                                    |
|                                                           | Fart Photo Good of an Account act of 2   First Name*   Darrell   Last Name*   May   Home Phone   89-470-1799   Mobile Phone   609-987-1234   Work Phone   856-765-3489   Email Address   Imail Address   Idmay@oncourseuniversity.com   Relation to Student*   Father   Primary Contact   Student Resides With   Student Allowed Contact With   It Remove guardian |

Complete any necessary Agreement information.

## Online Registration for Sayreville School District

| А | gr | е | e | η | e | nt | S |
|---|----|---|---|---|---|----|---|
|   |    |   |   |   |   |    |   |

School Year

| Student Information         | l give Sayreville School District permission to obtain copies of any of my child's records that they deem necessary                                                            |
|-----------------------------|----------------------------------------------------------------------------------------------------|
| Student Demographics        | for registration.*                                                                                                    |
| Student Academics           |                                                                                                    |
| Student Health/Medical      | Parental Acknowledgment of Policies and Procedures District Provided Files:                                                                                                    |
| Kindergarten Health History | Board of Education Policies.pdf       Technology Acceptable Use Agreement.pdf                                                                                                  |
| Parent/Guardian/Contact 1   | High School Student Handbook.pdf                                                                                                    |
| Agreements                  | <b>Samsel Upper Elementary School Handbook.pdf</b><br>Before providing acknowledgment below, please download and read the policies appropriate to your student's school. It is |
| Documents for Upload        | important that you read each item carefully.                                                                                                    |
| Electronic Signature        | l have read, understand and discussed with my child the policies and information provided in the above linked documents.*                                                      |
| Submit Registration         | ۲<br>۲                                                                                                    |

Complete and upload any necessary documents. Please note if you are unable to upload documents or pictures of documents you will need to bring physical copies to your initial registration meeting

### Online Registration for Sayreville School District

School Year

Student Information

**Student Demographics** 

Student Academics

Student Health/Medical

Kindergarten Health History

Parent/Guardian/Contact 1

Agreements

Documents for Upload

#### Documents for Upload

#### **Document Upload**

After you submit your application, a representative from the projected school that your child will attend in September will contact you to schedule a time for you to meet so that the school can verify your residency and the age of your child. In addition to that, the school nurse will meet with you to examine, accept, and verify immunization and health information. The nurse will also obtain hard copies of all required documents for the students health file.

The registration of a child is not complete until the required documentation below has been submitted. If you are unable to upload documents at this time, you must bring the documents with you to your initial registration appointment.

The following documents must be either uploaded below or else presented when registering your child:

- Parent/Guardian ID
- Child's official birth certificate
- Universal Child Health Record
- Immunization Records, indicating that the child has received the following:

| Sign your registration form in the Electronic Signature section. |  |
|------------------------------------------------------------------|--|
| And when you're finished, click the Submit Registration button.  |  |

| School Year               | Electronic Signature                                                                        |  |
|---------------------------|---------------------------------------------------------------------------------------------|--|
| Student Information       | Acknowledgement* By checking this box, I verify that all information was entered accurately |  |
| Student Demographics      | Electronic Signature*                                                                       |  |
| Student Academics         | Myra May                                                                                    |  |
| Student Health/Medical    | Please enter your name Date*                                                                |  |
| Parent/Guardian/Contact 1 | 6/13/16                                                                                     |  |
| Parent/Guardian/Contact 2 |                                                                                             |  |

### 16

Click here to confirm.

|        | SUBMIT FORM?                                                                                            |
|--------|----------------------------------------------------------------------------------------------------|
|        | Are you sure you want to submit this form? Once the form it is submitted you will be unable to edit it. |
| Cancel | Submit                                                                                                  |

### 17

If any fields are filled out incorrectly, you will see this message.

| Δ | The following field is not complete. Please complete all required fields to submit the form. |
|---|----------------------------------------------------------------------------------------------|
|   | section: Electronic Signature                                                                |
|   | Acknowledgement                                                                              |
|   | Electronic Signature                                                                         |
|   | Date                                                                                         |

When your registration form is submitted, you will receive the following message.

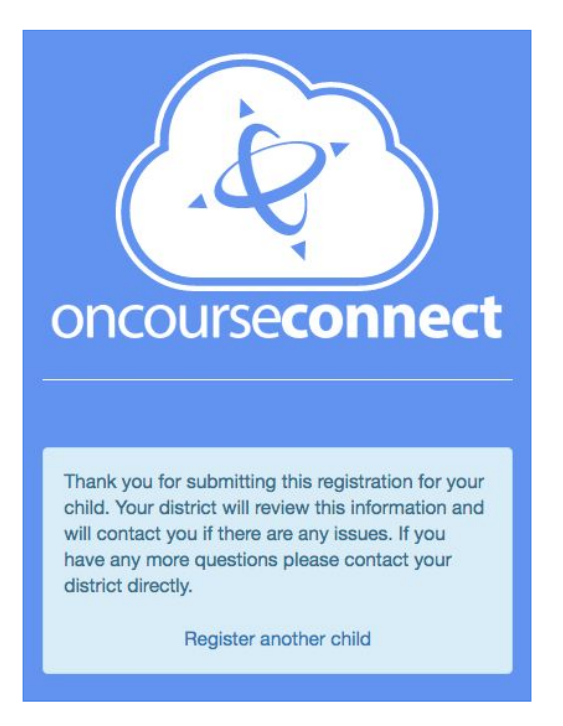

In you have any additional questions or concerns about this feature, please do not hesitate to contact the school district registration office:

Sayreville Public Schools Registration Office

732.525.=5200 x5563 <u>student.registration@sayrevillek12.net</u> Sayreville Public Schools OnCourse Connect Support parent.portal@sayrevillek12.net

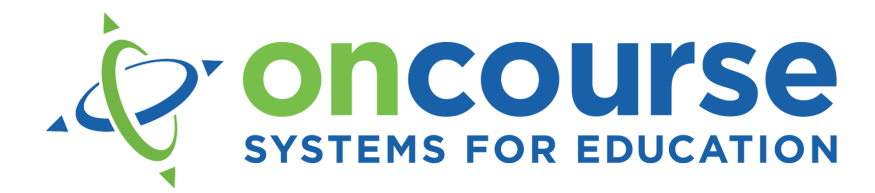